## **Anleitung automatischer Mailversand Reports**

## Unter Administration-Geplante Aktionen auf Geplante Aktion erstellen klicken:

|                                       | 🕅 Übersichtskart      | e 📍 Detailansic                            | ht 🖿 Auswertun | ngen 🖿 Administration - | ¢ Ei                           | nstellungen 👻 |  |
|---------------------------------------|-----------------------|--------------------------------------------|----------------|-------------------------|--------------------------------|---------------|--|
| Aktionen<br>Genlante Aktion erstellen | Geplante Akt          | tionen                                     |                | Benutzer                |                                |               |  |
| Administration                        | Geplante Aktion ers   | Geplante Aktion erstellen                  |                |                         | ,                              |               |  |
| Benutzer                              | Keine Daten aufteilen | Keine Daten aufteilen (3)                  |                |                         | Geräteverwendungen<br>Personen |               |  |
| Geräte                                | Akti                  | v Name                                     | Bemerkun       | gen Geplante Aktioner   |                                | ührung        |  |
| Voucher einlösen                      |                       |                                            |                | Gruppen                 |                                |               |  |
| Geräteereignisse                      |                       |                                            |                | Geofencing              |                                |               |  |
| Geräteverwendungen                    | Keine Daten aufteilen | Keine Daten aufteilen 🕢 🕑                  |                |                         |                                |               |  |
| Personen                              | Nach Excel export     | Nach Excel exportieren Als CSV exportieren |                |                         | Bilder                         |               |  |
| Geplante Aktionen                     |                       |                                            |                | Kategorien              |                                |               |  |
| Gruppen                               |                       |                                            |                | Kartenobjekte           |                                |               |  |
| Geofencing                            |                       |                                            |                | SMS                     | ,                              |               |  |
| Weitere Aktionen                      |                       |                                            |                |                         |                                |               |  |
| Bilder                                |                       |                                            |                |                         |                                |               |  |

- 1. Name für die Aktion eintragen
- Periode (Anzahl) und Periode (Einheit) auswählen. Beispiel Anzahl 1 und Einheit Tag: Versand 1 Mal täglich, Anzahl 7, Einheit Tag: Versand 1 Mal wöchentlich, Anzahl 3, Einheit Monat: Versand quartalsweise
- 3. Report auswählen (zbps Streckentabelle pro Tag=total gefahrene KM)

|                                                         |                            |    |                   | p territores                                                   |
|---------------------------------------------------------|----------------------------|----|-------------------|----------------------------------------------------------------|
| Geplante Aktion erstellen                               |                            |    |                   |                                                                |
| Administration / Geplante Aktionen / Geplante Aktion en | stellen                    |    |                   |                                                                |
| Allgemein Bemerkungen                                   |                            |    |                   |                                                                |
|                                                         | Aktiv                      |    |                   |                                                                |
| Name *                                                  | KM Streckentabelle pro Tag |    | Aktionstyp        | Auswertung ausführen 🔻                                         |
| Nächste Ausführung                                      | 08.02.2022                 | •  | Zeitzone          | (UTC+01:00) Amsterdam, Berlin, Bern, Rome, Stockholm, Vienna 💌 |
| Periode (Anzahl)                                        | 1                          | \$ | Periode (Einheit) | Tag -                                                          |
| Auswertungs Einstellungen                               |                            |    |                   |                                                                |
| Report                                                  |                            | -  |                   |                                                                |
| Geräteauswahl                                           | Gerät Tagesreport          |    |                   |                                                                |
|                                                         | Streckendetails            |    |                   |                                                                |
|                                                         | Streckentabelle            |    |                   |                                                                |
| Versandoptionen                                         | Streckentabelle (pro Tag)  |    |                   |                                                                |
| Art                                                     | Als Email senden           | -  |                   |                                                                |
| Adresse                                                 | support@tracker.com ×      |    | ]                 |                                                                |
| Speichern Abbrechen                                     |                            |    |                   |                                                                |

Document : anleitung automatischer mailversand reports.docx / Februar 22

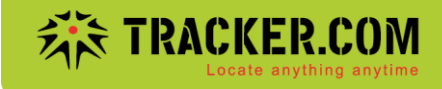

4. Geräteauswahl (alle Geräte, Gerätegruppe oder einzelne Geräte)

| Auswertungs Einstellungen |                             |
|---------------------------|-----------------------------|
| Report                    | Streckentabelle (pro Tag) 🔹 |
| Geräteauswahl             | Alle Gerate                 |
|                           | C Eine Gerätegruppe         |
|                           | 🔘 Ein Gerät                 |
| Versandoptionen           |                             |
| Art                       | Als Email senden 👻          |
| Adresse                   | support@tracker.com ×       |
| Speichern Abbrechen       |                             |

Sofern Gruppen erstellt wurden, kann ein Report auch für eine ganze Gruppe gesendet werden (rechts Gruppe auswählen)

| Auswertungs Einstellungen |                           |      |    |  |
|---------------------------|---------------------------|------|----|--|
| Report                    | Streckentabelle (pro Tag) | •    |    |  |
| Geräteauswahl             | Alle Geräte               | Grup | pe |  |
|                           | Eine Gerätegruppe         |      |    |  |
|                           | Ein Gerät                 |      |    |  |
| Versandoptionen           |                           |      |    |  |
| Art                       | Als Email senden          | •    |    |  |
| Adresse                   | support@tracker.com ×     |      |    |  |
|                           |                           |      |    |  |
| Speichern Abbrechen       |                           |      |    |  |

Für einen einzelnen Tracker auf Ein Gerät klicken und rechts den entsprechenden Tracker auswählen:

| Auswertungs Einstellungen |                           |   |
|---------------------------|---------------------------|---|
| Report                    | Streckentabelle (pro Tag) | • |
| Geräteauswahl             | Alle Geräte               |   |
|                           | Eine Gerätegruppe         |   |
|                           | Ein Gerät                 |   |
| Versandoptionen           |                           |   |
| Art                       | Als Email senden          | • |
| Adresse                   | support@tracker.com ×     |   |
|                           |                           |   |
| Speichern Abbrechen       |                           |   |

Ein Report kann nur per E-Mail versendet werden. Am Schluss noch die Ziel-Mailadresse eintragen und auf **Speichern** klicken:

| Auswertungs Einstellungen |                           |
|---------------------------|---------------------------|
| Report                    | Streckentabelle (pro Tag) |
| Geräteauswahl             | Alle Geräte               |
|                           | 🔘 Eine Gerätegruppe       |
|                           | in Gerät                  |
| Versandoptionen           |                           |
| Art                       | Als Email senden          |
| Adresse                   | support@tracker.com ×     |
| Speichern Abbrechen       |                           |

Document : anleitung automatischer mailversand reports.docx / Februar 22